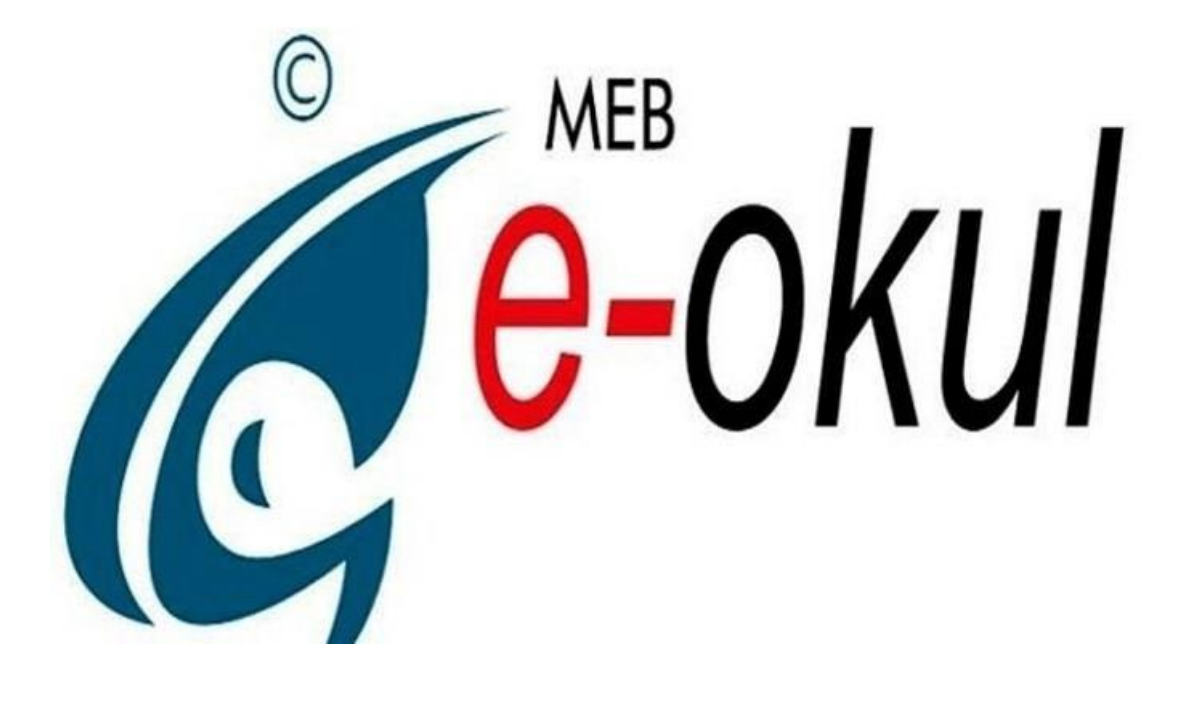

# E-OKUL YÖNETİM BİLGİ SİSTEMİ ORTAÖĞRETİM ÖĞRENCİ İŞLEMLERİ MODÜLÜ

**BİLGİLENDİRME REHBERİ** 

2019

# ÖĞRENCİ BİLGİLERİ

## 1-Öğrenci Bilgileri

- ✓ Öğrenci Arama
- ✓ Hızlı Öğrenci Bilgisi

# 2-Öğrenci Dosya Bilgileri

- ✓ Öğrenci Bilgileri
- ✓ Genel Bilgileri
- ✓ Özel Bilgiler
- ✓ Nüfus Bilgileri
- ✓ Veli Bilgileri
- ✓ Baba Bilgileri
- ✓ Anne Bilgileri
- ✓ Kardeş Bilgileri
- ✓ Ayrılma İşlemleri
- ✓ Özürsüz Devamsızlık
- ✓ Özürlü Devamsızlık
- ✓ Öğrenci Devamsızlık Listesi
- ✓ Öğrenci Not Listesi

## **3-**Öğrenci Not Bilgileri

✓ Ders Notu Girişi

## 4-Denklik İşlemleri

✓ Denklik İşlemleri

## 5-Öğrenci Disiplin İşlemleri

## ✓ Disiplin Cezası Bilgileri

#### 6-Alan / Dal Değişikliği

✓ Alan/Dal Değişikliği

## 7-Öğrencinin Aldığı Belgeler

✓ Aldığı Belgeler

# Öğrenci Bilgileri

✓ Öğrenci Arama

| Öğrenci İşlemleri                            | Oğrenci Arama                                                                  |     |
|----------------------------------------------|--------------------------------------------------------------------------------|-----|
| Eğitim Öğretim Dönemi:<br>2019-2020 I. Dönem | OZEL EĞİTİM UYGULAMA OKULU (II. KADEME) İŞLEMLERİ - (Ku<br>Yonetici Kalancısı) | num |
| Okul Titrit:                                 | Öğrenci Bilgileri                                                              |     |
| Hizh Oğrenci Arama                           | T.C. Kimlik No : Okul No :                                                     |     |
| • T.C.Kimlik No • Okul No                    | Alami : Durumu :                                                               |     |
|                                              | Sindh : • Subesi : •<br>Yabanci Dii : •                                        | •   |
| Ogrenci Bilgileri                            | Ara                                                                            |     |
| Öğrenci Arama                                |                                                                                |     |
| Huth Öğrenci Bilgisi                         |                                                                                |     |
| 😌 Öğrenci Dosya Bilgileri                    |                                                                                |     |
| Cigrenci Not Bilgileri                       |                                                                                |     |

• Öğrenci İşlemleri Modülüne girildiğinde Öğrenci Arama ekranı açılır. Öğrencinin T.C. Kimlik numarası, okul numarası, adı, soyadı, sınıf, şube ve durumu alanlarına göre arama yapılabilir. Bu alanlardan sadece birisi seçilerek arama yapılabildiği gibi birden fazla seçilerek de arama yapılabilir.

ÖNEMLİ UYARI: Arama sonuçları yetkiler doğrultusunda görüntülenir. Sisteme giren kullanıcı hangi okul türlerinde yetki sahibiyse o türler okul türü alanında listelenir. Yapılan arama o anda seçili olan kurum türü içinde yapılır. Seçilmiş olan tür araç çubuğu üzerinde gösterilir. Öğretmen kullanıcıları arama sonucunda dersine girdikleri öğrencileri görebilirler. Diğer öğrenci bilgilerini göremezler. Müdür yardımcıları vetkilendirme vapılırken hangi türler için yetkilendirildilerse o türde arama sonuçlarını görebilirler. Sol menüde bulunan T.C. Kimlik Numarası ve Okul Numarası alanları kullanılarak da öğrenci arama işlemi yapılabilir.

- ✓ Hızlı Öğrenci Arama
- Arama yapmak için hazırlanmış bir alandır. Eğer bilgilerini görüntülemek istediğiniz öğrencinin TC Kimlik numarası veya okul numarasından herhangi birini biliyorsanız bu alanı kullanarak daha hızlı bir arama gerçekleştirebilirsiniz.

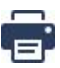

💼 Raporlama sayfasında aşağıda belirtilen raporlamalar yapılabilir.

| <b>_</b> | 00602001_1  | Ogrenol Belgesi                                                                   |
|----------|-------------|-----------------------------------------------------------------------------------|
| <b>_</b> | 00602001_11 | Ogrenci Belgesi (Ingilizce)                                                       |
| <b>_</b> | 00G02001_2  | Öğrenci Belgesi (Fotoğraflı)                                                      |
| <u> </u> | 00G02001_21 | Öğrenci Belgesi (Fotoğrafii) (İngilizce)                                          |
| <b>_</b> | 00G02001_4  | Takdir/Tegokkür Hesaplamaları                                                     |
| <b>_</b> | 00G02001_52 | Öğrenim Durum Belgesi (il. Dönem Dersleri)                                        |
| <b>_</b> | 00G02001_53 | Öğrenim Durum Belgesi(Tasdikname) (Polis Koleji ve Özel Yonetmeliği Olan Okullar) |
| <b>_</b> | OOG02001_54 | Öğrenim Durum Balgesi                                                             |
| <b>_</b> | 00G02001_55 | Öğrenim Balgesi (Transkript)                                                      |
| <b>_</b> | 00602001_57 | Geçici Mazuniyat Belgesi                                                          |
| <b>_</b> | 00G02001_58 | Askerlik Durum Betgesi (Hizmete Özel)                                             |
| <b>_</b> | 00602001_59 | Öğrenci Devam Tablosu                                                             |
| <b>_</b> | 00G02001_6  | Öğrenci Tüm Puanları                                                              |
| <b>_</b> | 00G02001_7  | Öğrenci Hasta Muayene İsteği Belgesi (Yatılı)                                     |
|          |             |                                                                                   |

#### Öğrenci Dosya Bilgileri

✓ Öğrenci Bilgileri

| Okul Türü:                        | 4 | Öğrenci Bilgileri                                                             |                  |                                                                    |                          |                                                       |                                                      |                           |
|-----------------------------------|---|-------------------------------------------------------------------------------|------------------|--------------------------------------------------------------------|--------------------------|-------------------------------------------------------|------------------------------------------------------|---------------------------|
| zel Eğitim Uygulama Okulu ( III 🔻 |   | T.C. Kimlik No                                                                | :                |                                                                    |                          | Durumu                                                |                                                      |                           |
| lı Öğrenci Arama                  |   | Adı                                                                           |                  |                                                                    |                          | Soyadı                                                |                                                      |                           |
| C.Kimlik No 🔍 Okul No             |   | Velisi Kim                                                                    |                  |                                                                    |                          | SMS Bilgilendirme                                     |                                                      |                           |
|                                   | d | Öğrenci Ders ve Sını                                                          | f Bilg           | gileri                                                             |                          |                                                       |                                                      |                           |
| Ara                               | _ | Sinifi / Subesi                                                               | ; [              | ÖEİU - 11. Sınıf (                                                 | orta-Ağır i              | Zihinsel / 🔻                                          |                                                      |                           |
| Öðranci Rilgilari                 |   | <b>,</b>                                                                      | A                | Alan: ORTA AĞIR Z                                                  | HİNSEL E                 | NGELLİLER                                             |                                                      |                           |
|                                   |   | Yabancı Dil                                                                   | : [1             | İngilizce                                                          | •]                       | Okul Numarası                                         | : 118                                                |                           |
| Öğrenci Dosya Bilgileri           |   | Sınavla öğrenci alan ol<br>belirlenmektedir. Bu bö<br>olarak aldıkları 2 yaba | kulları<br>ölümd | da sınıf düzeyinde<br>le öğrencinin 1. yal<br>il bu bölümde belirl | okulun tat<br>ancı dil d | an puan ve kontenjan<br>ersi bulunmaktadır. Öğ<br>lir | tespiti 1. yabancı dil de<br>rencilerin seçmeli veya | ersine göre<br>ortak ders |
| ğrenci Bilgileri                  |   | olarak alalıkları 2. yaba                                                     | inci un          | i bu bolunide benir                                                | ennemen                  |                                                       |                                                      |                           |
| enel Bilgileri                    |   |                                                                               |                  |                                                                    |                          |                                                       |                                                      |                           |
| zel Bilgiler                      |   |                                                                               |                  |                                                                    |                          |                                                       |                                                      |                           |
| üfus Dilailari                    |   |                                                                               |                  |                                                                    |                          |                                                       |                                                      |                           |
|                                   |   |                                                                               |                  |                                                                    |                          |                                                       |                                                      |                           |
| li Bilgileri                      |   |                                                                               |                  |                                                                    |                          |                                                       |                                                      |                           |
| aba Bilgileri                     |   |                                                                               |                  |                                                                    |                          |                                                       |                                                      |                           |

- Yabancı dil dersine göre belirlenmektedir. Bu bölümde öğrencinin 1 yabancı dil dersi bulunmaktadır. Öğrencilerin seçmeli veya ortak ders olarak aldıkları 2. yabancı dil bu bölümde belirlenmemelidir.
  - Bu ekranda giriş yetkisi okul müdürlüklerindedir.

| Öğrenci İşlemleri                            | Öğrenci Genel Bilgileri                                                                                                    |
|----------------------------------------------|----------------------------------------------------------------------------------------------------|
| Eğitim Öğretim Dönemi:<br>2019-2020 I. Dönem | TELE EĞİTİM UYGULAMA OKULU (III. KADEME) İŞLEMLERİ - (Kurum Vönetici Kullanıcısı)                                                                                                    |
| Okul Türü:                                   | Öğrenci Genel Bilgileri                                                                                                    |
| cel Eğitim Uygulama Okulu ( III 🔻            | Kiminle oturuyor? : Geçirdiği kaza : 🔻                                                                                                    |
| Öğrenci Arama                                | Oturduğu ev kira mı? :                                                                                                    |
| C.Kimlik No 🔍 Okul No                        | Kendi odası var mı? : Kullandığı cihaz protez :                                                                                                    |
|                                              | Ev ne ile isiniyor? : Geçirdiği hastalık : 💌                                                                                                    |
|                                              | Okula nasil geliyor? : 🔽 🔻 Sürekii hastalığı : 🔽                                                                                                    |
| renci Bilgileri                              | Bir işte çalışıyor mu? : 💌 Sürekli kullandığı ilaç : 💌                                                                                                    |
| renci Dosya Bilgileri                        | Alle Dışında Kalan Var mı? : 🔹 Kardeş sayısı :                                                                                                    |
| renci Bilgileri                              | Boy : cm Diğer Sürekli hastalığı : v                                                                                                    |
| el Dilgileri                                 | Kilo : kg                                                                                                    |
|                                              | Özel eğitim durumu :                                                                                                    |
| l Bilgiler                                   | Açıklama : Özel eğitim ihtiyacı olan öğrencilerden Kaynaştırma/Bütünleştirme/Özel Eğitim Sınıfı ve Özel Eğitim Okulunda eğitim<br>alan öğrenciler için "Okulda eğitim alıyor" seçeneği seçilecektir. |
| us Bilgileri                                 | Parasiz Yatılı Parali Yatılı Burslu<br>2228 yava 5395 sayılı                                                                                                    |
| Bilgileri                                    | W Yurtdişindən Geldi W Gunduzlu W Taşımalı kanununlara tabli kanununlara tabli                                                                                                    |
| aba Bilgileri                                |                                                                                                    |

✓ Genel Bilgiler

• Bu sayfada öğrenciye ait bilgilerin güncellendiği ekrandır.

Kiminle Oturuyor? : Bilgilerini görüntülediğiniz öğrencinin kaldığı yeri seçebileceğiniz alandır.

**Oturduğu Ev Kira mı? : Bilgilerini görüntülediğiniz öğrencinin kaldığı eve ait bilgileri** seçebileceğiniz alandır.

Kendi Odası Var mı? : Bilgilerini görüntülediğiniz öğrencinin evinde kendisine ait odası olup olmadığını seçebileceğiniz alandır.

Ev Ne İle Isınıyor? : Bilgilerini görüntülediğiniz öğrencinin kaldığı evin ısıtma türünü

seçebileceğiniz alandır.

**Okula Nasıl Geliyor? :** Bilgilerini görüntülediğiniz öğrencinin okula geliş türünü seçebileceğiniz alandır.

**Bir İşte Çalışıyor mu? : Bilgilerini görüntülediğiniz öğrencinin okul dışında çalışıp** çalışmadığını seçebileceğiniz alandır.

Aile Dışında Kalan Var mı? : Bilgilerini görüntülediğiniz öğrencinin kaldığı yerde aile dışında herhangi birinin bulunup bulunmadığının seçilebildiği alandır.

Geçirdiği Kaza: Bilgilerini görüntülediğiniz öğrencinin herhangi bir kaza geçirip geçirmediğini seçebileceğiniz alandır.

Geçirdiği Ameliyat: Bilgilerini görüntülediğiniz öğrencinin herhangi bir ameliyat geçirip geçirmediğini seçebileceğiniz alandır.

Kullandığı Cihaz Protez: Bilgilerini görüntülediğiniz öğrencinin herhangi bir cihaz veya protez kullanıp kullanmadığını seçebileceğiniz alandır.

Geçirdiği Hastalık: Bilgilerini görüntülediğiniz öğrencinin herhangi bir hastalık geçirip geçirmediğini seçebileceğiniz alandır.

Sürekli Hastalık: Bilgilerini görüntülediğiniz öğrencinin sürekli bir hastalığının olup olmadığını seçebileceğiniz alandır.

Sürekli Kullandığı İlaç: Bilgilerini görüntülediğiniz öğrencinin sürekli bir ilaç kullanıp kullanmadığını seçebileceğiniz alandır.

**Boy:** Bilgilerini görüntülediğiniz öğrencinin boyunu girebileceğiniz alandır.

Kilo: Bilgilerini görüntülediğiniz öğrencinin kilosunu girebileceğiniz alandır.

Kardeş Sayısı: Bilgilerini görüntülediğiniz öğrencinin kardeş sayısını girebileceğiniz alandır.

Aile Gelir Durumu: Bilgilerini görüntülediğiniz öğrencinin ailesine ait gelir durumu düzeyini seçebileceğiniz alandır.

Şehit Çocuğu, Yatılı, Burslu, 2828 SHÇEK Kanununa Tabii, Yurt Dışından Geldi, Gündüzlü,

**Taşımalı:** Bilgilerini görüntülediğiniz öğrencinin durumuna uygun seçenekleri bu alanların solunda bulunan kutucukları işaretleyerek belirtebileceğiniz alanlardır.

• Ayrıca Bu menüde Özel eğitim ihtiyacı olan öğrencilerden Kaynaştırma/Bütünleştirme/Özel Eğitim Sınıfı ve Özel Eğitim Okulunda eğitim alan öğrenciler için "Okulda eğitim alıyor" seçeneği , hastane ve evde eğitim , okulda grup eğitimine hazırlık alan öğrenciler seçilebilmektedir.

> Bu ekranda giriş yetkisi okul müdürlüklerindedir.

# ✓ Özel Bilgiler

| Öğrenci İşlemleri                              | Öğrenci Özel Bilgileri                                                                                                    | OOG02014 |
|------------------------------------------------|----------------------------------------------------------------------------------------------------|----------|
| Eğitim Öğretim Dönemi:<br>2019-2020 I. Dönem 🔹 | E C C C C C C C C C C C C C C C C C C C                                                                                                    | ▲?⊳      |
| Okul Türü:                                     | Öğrenci Özel Bilgileri                                                                                                    |          |
| Özel Eğitim Uygulama Okulu ( 111 🔻             | 🔲 Şehit Çocuğu                                                                                                    |          |
| Hızlı Öğrenci Arama                            | U Gazi Maliu<br>Çocuğu<br>Burşlu                                                                                                    |          |
| • T.C.Kimlik No • Okul No                      | 2828 veya 5395 sayılı kanununlara<br>tabii                                                                                                    |          |
|                                                | Alle Gelir Durumu :  Taşımalı                                                                                                    |          |
| Söğrenci Bilgileri                             | Kaldığı Pansiyon :                                                                                                    |          |
| 🍈 Öğrenci Dosya Bilgileri                      | Tamamlayıcı Eğitim Alıyor                                                                                                    |          |
| Öğrenci Bilgileri                              | W Destek Eğitm Odasından<br>Yararlanmaktadır                                                                                                    |          |
| Genel Bilgileri                                | Özür Durumları                                                                                                    |          |
| Özel Bilgiler                                  | Ogrencinin, Ogrenci Genel Bilgileri (OOG02002) ekranından veri girişi yapılmadığı için 'Ozel Eğitim Bilgileri'<br>görüntülenemenektedir. İlgili ekrandan veri girişinin yapılması gerekmektedir. |          |
| Nüfus Bilgileri                                |                                                                                                    |          |

- Bu menüden öğrencinin Rehberlik Araştırma Merkezi Değerlendirme Kurul Kararının görüntülendiği ilgili öğrencinin şehit çocuğu, gazi malül çocuğu, burslu ve 2828 veya 5395 sayılı kanunlara tabi olup olmadığı ile destek eğitim alıp almadığı ile ilgili işlem yapılabilmektedir.
- Bu ekranda özür durumları notunda "MEBBİS RAM modülündeki öğrenim kademesi ile e-okuldaki kademesi farklıdır" uyarısı çıkarsa ilgili öğrencinin ilgili RAM'a yönlendirilmesi yapılmalıdır.
- Öğrencinin, Öğrenci Genel Bilgileri (OOG02002) ekranından veri girişi yapılmadığı için 'Özel Eğitim Bilgileri' görüntülenememektedir. İlgili ekrandan veri girişinin yapılması gerekmektedir.
- > Bu ekranda giriş yetkisi okul müdürlüklerindedir.

#### ✓ Nüfus Bilgileri

| Öğrenci İşlemleri                              | Öğrenci Nüfus Cü | izdanı Bilgileri                  |                     |                                                         |                       | OOG020                         |
|------------------------------------------------|------------------|-----------------------------------|---------------------|---------------------------------------------------------|-----------------------|--------------------------------|
| Eğitim Öğretim Dönemi:<br>2019-2020 I. Dönem 🔻 | <b>0 🖬 🖹 (</b>   |                                   | EL EĞİTİM UYGUL     | AMA OKULU ( III. KADEME) İŞLEM<br>Yönetici Kullanıcısı) | ILERİ - (Kurum        | <b>A</b> 🔁                     |
| Okul Türü:                                     |                  | Öğrenci Nüfus Cüzda               | anı Bilgileri       |                                                         |                       |                                |
| el Eğitim Uygulama Okulu ( III 🔻               |                  | Uyruğu                            | : T.C.              | v                                                       |                       |                                |
| Öğrenci Arama                                  |                  | Adı                               | : AE                | oyadı                                                   | ; Ç                   | I                              |
| .C.Kimlik No 🔍 Okul No                         |                  | Baba Adı<br>Cinsiyeti             | E                   | inne Adı<br>loğum Yeri                                  | E M                   |                                |
|                                                |                  | Nüfus İli                         | : Ş                 | oğum Tarihi                                             | : 1                   |                                |
| Ara                                            |                  | Nüfus İlçesi<br>Nüfus Mahalle-Köy | : C                 | ilt No<br>ile Sıra No                                   | 8                     |                                |
| renci Bilgileri                                |                  | Dini                              | :                   | ıra No                                                  | : 6                   |                                |
| ğrenci Dosya Bilgileri                         |                  | Kan Grubu                         |                     | ledeni Hali                                             | : E                   |                                |
| ýrenci Bilgileri                               | Yeni N           |                                   | N ÖĞPENCİLERİN /    | NNE BABA ÖĞDENCİ ve VELİNÜ                              | IEUS BİLGİLERİ GÜNCEL | I EME ÍSI EM BASAMAKI ADI icin |
| enel Bilgileri                                 |                  | ienniste nor os biedieen bedişe   | IN OUR ENCICE KIN / | tiklayiniz                                              | I OJ DIEGIEENI GONCEE | LENE IŞLEN DASAMAREARI IŞIN    |
| el Bilgiler                                    |                  |                                   |                     |                                                         |                       |                                |
| üfus Bilaileri                                 |                  |                                   |                     |                                                         |                       |                                |

- Mernis Sisteminden otomatik olarak bilgiler gelmektedir. Güncelleme yapmak için yenile butonuna basılmalıdır.
- > Bu ekranda giriş yetkisi okul müdürlüklerindedir.

#### ✓ Veli Bilgileri

| $\leftrightarrow$ $\rightarrow$ $C$ $$ eokul.meb.g | ov.tr/OrtaOgretim/OGR/OOG02004.a | spx            |                                                                               | ☆ 🖪 \varTheta : |
|----------------------------------------------------|----------------------------------|----------------|-------------------------------------------------------------------------------|-----------------|
| Öğrenci İşlemleri                                  | Öğrenci Veli Bilgileri           |                |                                                                               | OOG02004        |
| Eğitim Öğretim Dönemi:<br>2019-2020 I. Dönem       | 0 <b>1</b> 10 2 <b>1</b> 1       | Ce 🛇           | ANADOLU MESLEK PROGRAMI İŞLEMLERİ - (Kurum Yönetici<br>Kullanıcısı)           | ▲ ? 🔁           |
| Okul Türü:                                         |                                  | Veli Bilgileri |                                                                               |                 |
| Anadolu Meslek Programı 🛛 🔻                        |                                  |                | Öğrencinin velisi annesi olduğu için Anne Bilgileri ekranından işlem yapınız. |                 |
| Hızlı Öğrenci Arama                                |                                  |                |                                                                               |                 |
| • T.C.Kimlik No • Okul No                          |                                  |                |                                                                               |                 |
|                                                    |                                  |                |                                                                               |                 |
| 😔 Öğrenci Bilgileri                                |                                  |                |                                                                               |                 |
| Öğrenci Dosya Bilgileri                            |                                  |                |                                                                               |                 |
| Öğrenci Bilgileri                                  |                                  |                |                                                                               |                 |
| Genel Bilgileri                                    |                                  |                |                                                                               |                 |
| Özel Bilgiler                                      |                                  |                |                                                                               |                 |
| Nüfus Bilgileri                                    |                                  |                |                                                                               |                 |
| Veli Bilgileri                                     |                                  |                |                                                                               |                 |
| Baba Bilgileri                                     |                                  |                |                                                                               |                 |
| Anne Bilgileri                                     |                                  |                |                                                                               | -               |

- Bu menüde öğrenci velisine ait bilgilerin girilmesi işlemi gerçekleştirilmektedir. Eğer öğrenci velisi öğrencinin anne veya babasından biri ise anne ve babası için diğer sayfalarda bilgi girişi yapılacağı için bu kısımda ayrıca doldurmanıza gerek yoktur.
- Öğrenci Bilgileri giriş ekranında seçilen veli bilgileri bu ekranda yansır.

#### ✓ Baba Bilgileri

| Öğrenci İşlemleri         | Öğrenci Baba Bilgileri                                                                                                    |                                 |           |              |                               |                                  | OOG02005 |
|---------------------------|----------------------------------------------------------------------------------------------------|---------------------------------|-----------|--------------|-------------------------------|----------------------------------|----------|
| Eğitim Öğretim Dönemi:    | 0 in 100 in 100 |                                 | ANADOLU M | ESLEK PROGRA | MI İŞLEMLERİ - (Ku<br>nıcısı) | ırum Yönetici                    | ▲⋴⊢      |
| Okul Türü:                |                                                                                                    | Baba Bilgileri                  |           |              |                               |                                  |          |
| Anadolu Meslek Programı 🔻 |                                                                                                    | Uyruğu<br>T.C. Kimlik No<br>Adı |           |              | Sağ / Ölü<br>Birlikte/Ayrı    | : • Sağ Ölü<br>: • Birlikte Avri |          |
| T.C.Kimlik No 🔍 Okul No   |                                                                                                    | Soyadı                          | :         |              | Sürekli Hastalığı             | :                                |          |
| Ara                       |                                                                                                    | Doğum Yeri                      | :         |              | Engel Durumu                  |                                  |          |
| ä*                        |                                                                                                    | Doğum Tarihi                    |           |              | Tel (Ev)                      |                                  |          |
| Ogrenci Bilglien          |                                                                                                    | Ogrenim Durumu                  | Lise      |              | Tel (Cep)                     |                                  |          |
| Öğrenci Dosya Bilgileri   |                                                                                                    | Meslegi                         | : Diĝer   | •            | lei (Iş)                      |                                  |          |
| Öğrenci Bilgileri         |                                                                                                    | E-Posta Adresi                  |           |              |                               |                                  |          |
| Genel Bilgileri           |                                                                                                    |                                 |           |              |                               |                                  |          |
| Özel Bilgiler             |                                                                                                    |                                 |           |              |                               |                                  |          |
| Nüfus Bilgileri           |                                                                                                    |                                 |           |              |                               |                                  |          |
| Veli Bilgileri            |                                                                                                    |                                 |           |              |                               |                                  |          |
| Baba Bilgileri            |                                                                                                    |                                 |           |              |                               |                                  |          |
| Anne Bilgileri            |                                                                                                    |                                 |           |              |                               |                                  |          |

Bu sayfada öğrencinin babasına ait bilgilerin girilmesi işlemi gerçekleştirilmektedir.

Öğrenim Durumu: Bilgilerini görüntülediğiniz öğrencinin babasına ait öğrenim durumu bilgisini girebileceğiniz alandır.

Mesleği: Bilgilerini görüntülediğiniz öğrencinin babasına ait meslek bilgisini girebileceğiniz alandır.

**E-Posta Adresi:** Bilgilerini görüntülediğiniz öğrencinin eğer varsa babasına ait eposta adresini girebileceğiniz alandır.

**Sağ/Ölü:** Bilgilerini görüntülediğiniz öğrencinin babasının hayatta olup olmadığı bilgisini girebileceğiniz alandır.

**Birlikte/Ayrı:** Bilgilerini görüntülediğiniz öğrencinin anne ve babasının birlikte olup olmadığı bilgisini girebileceğiniz alandır.

Sürekli Hastalığı: Bilgilerini görüntülediğiniz öğrencinin babasının sürekli bir hastalığının olup olmadığı bilgisini girebileceğiniz alandır.

**Engel Durumu:** Bilgilerini görüntülediğiniz öğrencinin babasının fiziksel bir özrünün olup olmadığı bilgisini girebileceğiniz alandır.

**Tel (Ev), (Cep), (İş):** Bilgilerini görüntülediğiniz öğrencinin babasına ait ev, cep, iş telefon bilgilerini girebileceğiniz alanlardır.

> Bu ekranda kayıt yetkisi okul müdürlüklerindedir.

#### ✓ Anne Bilgileri

| Öğrenci İşlemleri<br>Eğitim Öğretim Dönemi:<br>2019-2020 I. Dönem | Öğrenci Anne Bilgileri | €₹⊙                            | ANADOLU MESLEK PROG | RAMI İŞLEMLERİ - (Kı<br>ullanıcısı) | urum Yönetici                        |
|-------------------------------------------------------------------|------------------------|--------------------------------|---------------------|-------------------------------------|--------------------------------------|
| Okul Türü:<br>Anadolu Meslek Programı 🔻                           |                        | Anne Bilgileri                 |                     |                                     |                                      |
| Hızlı Öğrenci Arama                                               |                        | T.C. Kimlik No<br>Adı          | (I.C. ¥)            | Sağ / Ölü<br>Birlikte/Ayrı          | : ® Sağ — Ölü<br>: ® Birlikte — Ayrı |
| • T.C.Kimlik No • Okul No                                         |                        | Soyadı<br>Doğum Yeri           |                     | Sürekli Hastalığı<br>Engel Durumu   | : Sürekli hastalığı yok 🔻            |
| <ul> <li>Öğrenci Bilgileri</li> </ul>                             |                        | Doğum Tarihi<br>Öğrenim Durumu |                     | Tel (Ev)<br>Tel (Cep)               |                                      |
| Oğrenci Dosya Bilgileri                                           |                        | Mesleği<br>E-Posta Adresi      |                     | Tel (İş)                            |                                      |
| Ogrenci Bilgileri<br>Genel Bilgileri                              |                        |                                |                     |                                     |                                      |
| Özel Bilgiler<br>Nüfus Bilgileri                                  |                        |                                |                     |                                     |                                      |
| Veli Bilgileri                                                    |                        |                                |                     |                                     |                                      |
| Baba Bilgileri<br>Anne Bilgileri                                  |                        |                                |                     |                                     |                                      |

• Bu sayfada öğrencinin annesine ait bilgilerin girilmesi işlemi gerçekleştirilmektedir.

Öğrenim Durumu: Bilgilerini görüntülediğiniz öğrencinin annesine ait öğrenim durumu bilgisini girebileceğiniz alandır.

Mesleği: Bilgilerini görüntülediğiniz öğrencinin annesine ait meslek bilgisini girebileceğiniz alandır.

**E-Posta Adresi:** Bilgilerini görüntülediğiniz öğrencinin eğer varsa annesine ait eposta adresini girebileceğiniz alandır.

**Sağ/Ölü:** Bilgilerini görüntülediğiniz öğrencinin annesinin hayatta olup olmadığı bilgisini girebileceğiniz alandır.

**Birlikte/Ayrı:** Bilgilerini görüntülediğiniz öğrencinin anne ve babasının birlikte olup olmadığı bilgisini girebileceğiniz alandır.

Sürekli Hastalığı: Bilgilerini görüntülediğiniz öğrencinin annesinin sürekli bir hastalığının olup olmadığı bilgisini girebileceğiniz alandır.

**Engel Durumu:** Bilgilerini görüntülediğiniz öğrencinin annesinin fiziksel bir özrünün olup olmadığı bilgisini girebileceğiniz alandır.

**Tel (Ev), (Cep), (İş):** Bilgilerini görüntülediğiniz öğrencinin annesine ait ev, cep, iş telefon bilgilerini girebileceğiniz alanlardır.

> Bu ekranda kayıt yetkisi okul müdürlüklerindedir.

## ✓ Kardeş Bilgileri

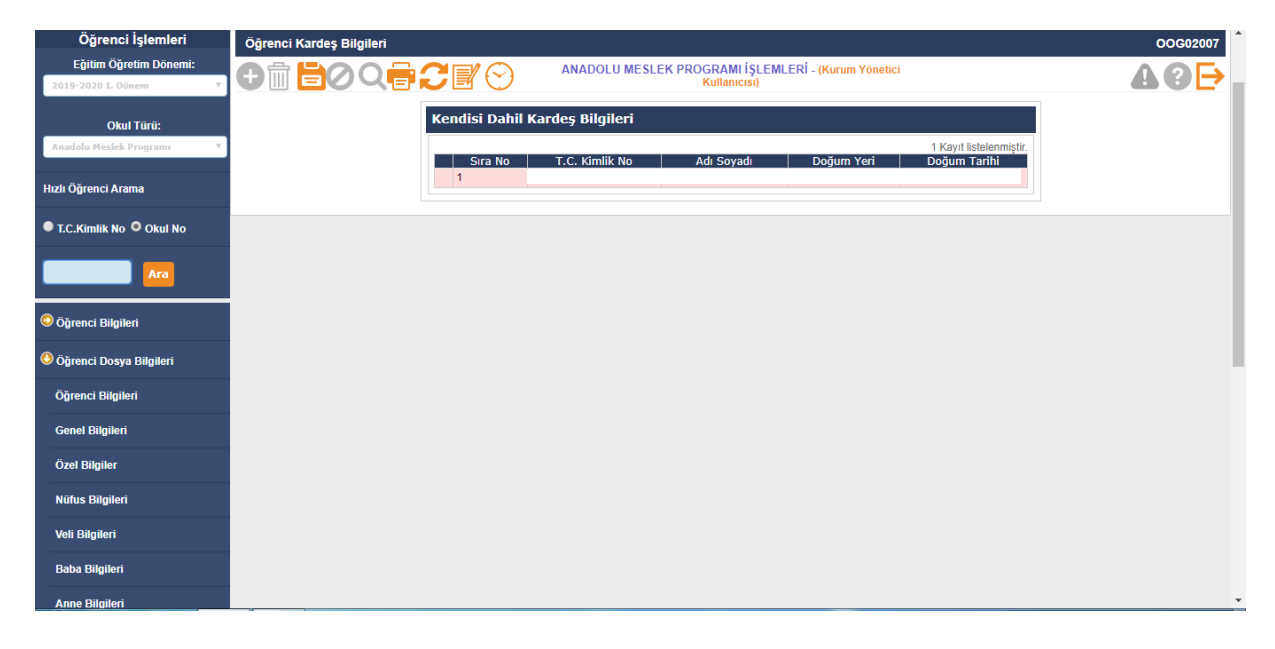

- Bu sayfada öğrencinin kardeşlerine ait bilgiler görüntülenmektedir.
- Burada öğrencinin kardeşine ait bilgileri butonuna tıklayarak görüntüleyebilir ve gelen alanları doldurabilirsiniz.

**Mesleği:** Bilgilerini görüntülediğiniz öğrencinin kardeşinin meslek bilgisini seçebileceğiniz alandır.

Öğrenim Durumu: Bilgilerini görüntülediğiniz öğrencinin kardeşinin öğrenim durumunu seçebileceğiniz alandır.

Sürekli Hastalığı: Bilgilerini görüntülediğiniz öğrencinin kardeşinin sürekli bir hastalığının olup olmadığı bilgisini girebileceğiniz alandır.

**Birlikte/Ayrı:** Bilgilerini görüntülediğiniz öğrencinin kardeşi ile birlikte mi yoksa ayrı mı yaşadığını seçebileceğiniz alandır.

> Bu ekranda kayıt yetkisi okul müdürlüklerindedir.

# ✓ Ayrılma İşlemleri

| Öğrenci İşlemleri                            | Öğrenci Kayıt Durumu                                                                                                    | c |
|----------------------------------------------|----------------------------------------------------------------------------------------------------|---|
| Eğitim Öğretim Dönemi:<br>2019-2020 I. Dönem | ANADOLU MESLEK PROGRAMI İŞLEMLERİ - (Kurum Yönetici<br>Kullanıcısı)                                                                                                    |   |
| Okul Türü:                                   | Öğrenci Kayıt Durumu Değişiklikleri                                                                                                    |   |
| Anadolu Meslek Programı 🛛 🔻                  | Nedeni : Aktif oğrenci 🔹                                                                                                    |   |
| lızlı Öğrenci Arama                          | Gittiği Ülke : Tarihi : 7/11/2019                                                                                                    |   |
| T.C.Kimlik No Okul No                        | Açıklama :                                                                                                    |   |
| Ara                                          | Not: Ortaöğretim kurumları yönetmeliği 28. maddesine göre kültürler arası değişim programı nedeniyle yurtdışına çıxan<br>öğrenciler için "Yürdişma çıktı (Kültürler Arası Değişim Programı - OCKY Md.28)" nedeni, diğer nedenlerle yurt dışına çıkan<br>öğrenciler için "Yürdişma çıktı" neden seğişiner kaydeme sepulmalıdır. |   |
| Öğrenci Bilgileri                            |                                                                                                    |   |
| Öğrenci Dosya Bilgileri                      |                                                                                                    |   |
| Öğrenci Bilgileri                            |                                                                                                    |   |
| Genel Bilgileri                              |                                                                                                    |   |
| Özel Bilgiler                                |                                                                                                    |   |
| Nüfus Bilgileri                              |                                                                                                    |   |
| Veli Bilgileri                               |                                                                                                    |   |
| Baba Bilgileri                               |                                                                                                    |   |
| Anne Bilgileri                               |                                                                                                    |   |

- Bu sayfada öğrencinin kayıt durumu değişikliklerini yapabilirsiniz.
- Okula kaydolmuş bir öğrencinin bilgileri silinemez ancak bu ekranda öğrencinin ayrılma nedeni "Aktif Öğrenci" dışında herhangi bir sebep seçilerek öğrenci pasif hale getirilebilir.

**Nedeni:** Bilgilerini görüntülediğiniz öğrenci için kayıt durumu değişiklikleri yapabileceğiniz alandır.

**Tarihi:** Bilgilerini görüntülediğiniz öğrenci için kayıt durumu değişikliği yaptığınız günün tarih bilgisinin görüntülendiği alandır.

Açıklama: Bilgilerini görüntülediğiniz öğrencinin kayıt durumunda değişiklik yapma nedeninizi yazabileceğiniz alandır.

- > Bu ekranda kayıt yetkisi okul müdürlüklerindedir.
- İlgili yönetmenliğe göre kültürler arası değişim programı nedeniyle yurtdışına çıkan öğrenciler için 'Yurtdışına çıktı (Kültürler Arası Değişim Programı -OÖKY Md.28)' nedeni, diğer nedenlerle yurt dışına çıkan öğrenciler için 'Yurtdışına çıktı' nedeni seçilerek kaydetme yapılmalıdır.

#### ✓ Özürsüz Devamsızlık

| Öğrenci İşlemleri                              | Öğrenci Bazında Özürsüz Dev | amsızlık Giriş        | I.          |                                            |                         | OOG02012 |
|------------------------------------------------|-----------------------------|-----------------------|-------------|--------------------------------------------|-------------------------|----------|
| Eğitim Öğretim Dönemi:<br>2019-2020 I. Dönem 🔻 | + iii <b>1</b> 0 q = 1      | CEC                   |             | DOLU MESLEK PROGRAMI İŞLEM<br>Kullanıcısı) | LERÍ - (Kurum Yönetici  | ▲ 🛛 🕞    |
| Okul Türü:<br>Anadolu Meslek Programı 🔻        |                             | Devamsızlık<br>Tarihi | Girişi      | 07/11/2019 🖾 Nedeni                        | : Tam Gün 🔻             |          |
| Hızlı Öğrenci Arama                            |                             | Öğrencinin            | Devamsızlık | : Yaptığı Tarihler                         |                         |          |
| T.C.Kimlik No Okul No                          |                             |                       | Cure No.    | Deve marship Tarihi                        | 3 Kayit listelenmiştir. |          |
|                                                |                             |                       | 1           | 28/10/2019                                 | Sabahtan Yarım Gün      |          |
|                                                |                             |                       | 2           | 03/10/2019                                 | Tam Gün                 |          |
| 😔 Öğrenci Bilgileri                            |                             |                       | 3           | 25/09/2019                                 | Öğleden Sonra Yarım Gün |          |
| 🖲 Öğrenci Dosya Bilgileri                      |                             |                       |             |                                            |                         |          |
| Öğrenci Bilgileri                              |                             |                       |             |                                            |                         |          |
| Genel Bilgileri                                |                             |                       |             |                                            |                         |          |
| Özel Bilgiler                                  |                             |                       |             |                                            |                         |          |
| Nüfus Bilgileri                                |                             |                       |             |                                            |                         |          |
| Veli Bilgileri                                 |                             |                       |             |                                            |                         |          |
| Baba Bilgileri                                 |                             |                       |             |                                            |                         |          |
| Anne Bilgileri                                 |                             |                       |             |                                            |                         |          |

- Bu menüde öğrencinin yapmış olduğu sürekli devamsızlığın nedeninin girildiği bölümdür.
- Ortaöğretim Kurumları Yönetmeliği; Madde 35-(1) (Değişik:RG-16/9/2017-30182) Geç gelme birinci ders saati için belirlenen süre ile sınırlıdır. Ancak her beş defa geç kalma yarım gün devamsızlıktan sayılır. Bu sürenin dışındaki geç gelmeler devamsızlıktan sayılır.
- Öğrenciler için girilen geç devamsızlık bilgisi yukarıdaki yönetmeliğin ilgili maddesi gereği sistem tarafından otomatik olarak hesaplanmaktadır. Öğrenciler için ayrıca özürsüz yarım gün devamsızlık bilgisi girilmemelidir.
- > Bu ekranda işlem yapma yetkisi sınıf öğretmeni/ okul müdürlüklerindedir.

## ✓ Özürlü Devamsızlık

| Öğrenci İşlemleri                              | Öğrenci Bazında Özürlü Deva | msızlık Girişi  |                                |                                       |                        |                       |  | c |
|------------------------------------------------|-----------------------------|-----------------|--------------------------------|---------------------------------------|------------------------|-----------------------|--|---|
| Eğitim Öğretim Dönemi:<br>2019-2020 I. Dönem 🔻 | <b>⊕ 🛅 💾 ⊘ Q 🖶</b>          | CEC             | ANADOLU ME                     | ESLEK PROGRAMI İŞLEMI<br>Kullanıcısı) | LERİ - (Kurum Yönetici |                       |  | 4 |
| Okul Türü:                                     |                             | Öğrenci Özü     | rlü Devamsızlık Bilgiler       | i                                     |                        |                       |  |   |
| Anadolu Meslek Programı 🔻                      |                             | Nedeni          |                                | ▼ Başlar                              | ngıç Tarihi : 07/11/2  | 2019                  |  |   |
| lızlı Öğrenci Arama                            |                             | Süre (Gün)      |                                |                                       |                        |                       |  |   |
| T.C.Kimlik No 🔍 Okul No                        |                             | Açıklama        |                                |                                       |                        |                       |  |   |
|                                                |                             | Not 1: Yarım Gi | ün devamsızlıklar için süre al | anına 0.5 giriniz.                    |                        |                       |  |   |
|                                                |                             | Öğrencinin      | Özürlü Devamsızlıl             | darı                                  |                        |                       |  |   |
| Öğrenci Bilgileri                              |                             |                 | Descentional description       | Decision and the Trianit              | 2                      | Kayit listelenmiştir. |  |   |
| Öğrenci Dosya Bilgileri                        |                             | 05              | 5/11/2019                      | Geç                                   | 1                      | Açıklama              |  |   |
| )ğrenci Bilgileri                              |                             | 30              | 0/10/2019                      | Raporlu                               | 1                      |                       |  |   |
| Senel Bilgileri                                |                             |                 |                                |                                       |                        |                       |  |   |
| Özel Bilgiler                                  |                             |                 |                                |                                       |                        |                       |  |   |
| Nüfus Bilgileri                                |                             |                 |                                |                                       |                        |                       |  |   |
| Veli Bilgileri                                 |                             |                 |                                |                                       |                        |                       |  |   |
| aba Bilgileri                                  |                             |                 |                                |                                       |                        |                       |  |   |
| nne Bilgileri                                  |                             |                 |                                |                                       |                        |                       |  |   |

- Okul idaresi tarafından öğrencinin beyan ettiği mazeret belgesine göre devamsızlık bilgisi buradan işlenmelidir.
- Bu ekranda işlem yapma yetkisi sınıf öğretmeni/ okul müdürlüklerindedir.

#### ✓ Öğrenci Devamsızlık Listesi

| Öğrenci İşlemleri           | Öğrenci Devamsızlık Bilgisi                                                                                                    | OOG02015 |
|-----------------------------|----------------------------------------------------------------------------------------------------|----------|
| Eğitim Öğretim Dönemi:      | ANADOLU MESLEK PROGRAMI İŞLEMLERİ - (Kurum Yönetici                                                                                                    |          |
| 2019-2020 I. Dönem 🔻        |                                                                                                    | 492      |
| Okul Türü:                  | Özürlü - Özürsüz Devamsızlık Bilgisi                                                                                                    |          |
| Anadolu Meslek Programı 🛛 🔻 |                                                                                                    |          |
| Hızlı Öğrenci Arama         | Avial         2         3         5         6         7         6         9         10         11         13         16         17         16         19         20         21         22         23         28         29         20         31           Eyilu         Exilu         OY         OY |          |
| • T.C.Kimlik No • Okul No   | Arank<br>Ocak                                                                                                    |          |
|                             | Şubat Mart                                                                                                    |          |
|                             | Mays<br>Haziran                                                                                                    |          |
| 😔 Öğrenci Bilgileri         |                                                                                                    |          |
| Öğrenci Dosya Bilgileri     | Özürtü Devamsızlıklar Özürsüz Devamsızlıklar Devamsızlıklar Sayılmayan Süreler                                                                                                    |          |
| Öžere el Ditelle el         | Sabahtan Yarım Gün 0.50                                                                                                    |          |
| Ogrenci Bilgileri           | Tam Gün 3                                                                                                    |          |
| Genel Bilgileri             | Geç (0 geç gelme) 0                                                                                                    |          |
|                             | Özürsüz Devamsızlık Toplamı 7,5 gün                                                                                                    |          |
| Özel Bilgiler               | 4. Odaživstim Vurumlar Vžastnaliži: Hadda 25./41/DažisiluDC 400/2047 204021 Cas galna kirjasi dava sasti jeje helidanan siira ila emululur                                                                                                    |          |
| Nüfus Bilgileri             | 1. Ordayletiin Kuulimia Toiteineity, maabe 3-41 (Oetyjk-KKO-tois2017-0163 (Sey Geniet Hinds Saan igin Deminen sure tee siminui.<br>Anaak her begidda ge kalma yarmi guin devansultikan sayiint. Bu sizienin disnada kiyo genietei revamsultikan sayiint.<br>2. Ögrenciler için girilen geç devamsultik bilgisi yukardaki yönetmeliğin ligili maddesi gereği sistem tarafından otomatik olarak hesaplanmaktadır.                                                                                                    |          |
| Veli Bilgileri              | ugrenciler için ayrıca ozursuz yanım gun devamsızlık bilgisi girilmemelidir.                                                                                                    |          |
| Baba Bilgileri              |                                                                                                    |          |
| Anne Bilgileri              |                                                                                                    |          |

- Ortaöğretim Kurumları Yönetmeliği; Madde 35-(1) (Değişik:RG-16/9/2017-30182) Geç gelme birinci ders saati için belirlenen süre ile sınırlıdır. Ancak her beş defa geç kalma yarım gün devamsızlıktan sayılır. Bu sürenin dışındaki geç gelmeler devamsızlıktan sayılır.
- Öğrenciler için girilen geç devamsızlık bilgisi yukarıdaki yönetmeliğin ilgili maddesi gereği sistem tarafından otomatik olarak hesaplanmaktadır. Öğrenciler için ayrıca özürsüz yarım gün devamsızlık bilgisi girilmemelidir

- Özürlü / Özürsüz devamsızlık bilgisi giriş ekranından girilen bilgiler bu ekrana otomatik olarak yansır,
- ✓ Öğrenci Not Listesi

| Öğrenci İşlemleri                              | Öğrencinin Döner | mlik Ders Notları                         |    |     |         |         |           |                   |               |          |       |        |         |   |       |           |      |
|------------------------------------------------|------------------|-------------------------------------------|----|-----|---------|---------|-----------|-------------------|---------------|----------|-------|--------|---------|---|-------|-----------|------|
| Eğitim Öğretim Dönemi:<br>2019-2020 I. Dönem 🔻 | <b>₽ 🖻 🗄 0</b>   | QEC                                       |    | ANA | DOLU    | MESLE   | EK PRO    | GRAMI<br>Kullanıc | İŞLEI<br>ISI) | MLERİ    | - (Ku | rum Yö | inetici |   |       |           |      |
| Okul Türü:                                     |                  |                                           |    |     |         |         | I. Dör    | em Der            | s Not         | ları     |       |        |         |   |       |           |      |
| Anadolu Meslek Programı 🔻                      |                  |                                           |    |     | Sinav P | uanları |           |                   | Perf          | formans  |       | U      | lygulam | a | Proje | Puar      | ni   |
| Hızlı Öğrenci Arama                            |                  | DERSLER                                   | 1  | 2   | 3       | 4       | 5 5       | irtak<br>inav     | 1             | 2        | 3     | 1      | 2       | 3 | Proje | Puan      | Muaf |
|                                                |                  | BILGISAYARLI MUHASEBE<br>FINANSAL YATIRIM | 35 |     |         |         |           |                   |               |          |       | 100    |         |   |       | 100<br>35 |      |
| T.C.Kimlik No Okul No                          |                  | SEÇMELİ SERMAYE<br>PİYASASI               |    |     |         |         |           | 5                 | 50            |          |       |        |         |   |       | 50        | -    |
|                                                |                  | ŞİRKETLER MUHASEBESİ                      |    |     |         |         |           | 5                 | 60            |          |       |        |         |   |       | 50        |      |
|                                                |                  |                                           |    |     |         |         | II Dă     | Dam Da            | ro Not        | Han      |       |        |         |   |       |           |      |
| <b>A</b>                                       |                  |                                           |    |     |         | ll dön  | eme ait i | iot bilgil        | leri gir      | rilmemiş | știr! |        |         |   |       |           |      |
| Oğrenci Bilgileri                              |                  | G:Girmedi - K:Kopya                       |    |     |         |         |           |                   |               |          |       |        |         |   |       |           |      |
| 🕓 Öğrenci Dosya Bilgileri                      |                  |                                           |    |     |         |         |           |                   |               |          |       |        |         |   |       |           |      |
| Öğrenci Bilgileri                              |                  |                                           |    |     |         |         |           |                   |               |          |       |        |         |   |       |           |      |
| Genel Bilgileri                                |                  |                                           |    |     |         |         |           |                   |               |          |       |        |         |   |       |           |      |
| Özel Bilgiler                                  |                  |                                           |    |     |         |         |           |                   |               |          |       |        |         |   |       |           |      |
| Nüfus Bilgileri                                |                  |                                           |    |     |         |         |           |                   |               |          |       |        |         |   |       |           |      |
| Veli Bilgileri                                 |                  |                                           |    |     |         |         |           |                   |               |          |       |        |         |   |       |           |      |
| Baba Bilgileri                                 |                  |                                           |    |     |         |         |           |                   |               |          |       |        |         |   |       |           |      |
|                                                |                  |                                           |    |     |         |         |           |                   |               |          |       |        |         |   |       |           |      |

• Bu ekran öğrencinin not bilgilerinin görüntülendiği ekrandır.

#### Öğrenci Not Bilgileri

✓ Ders Notu Girişi

| 2019-2020 I. Dönem 🔻                    |                                                                                                |
|-----------------------------------------|------------------------------------------------------------------------------------------------|
| Okul Türü:<br>Anadolu Meslek Programı 🔻 | Øğrenci ve Ders Bilgisi       TC Kimlik No       Okul No                                       |
| Hızlı Öğrenci Arama                     | Guvenik Kodu Ders : BEDEN EĞITIMI VE SPOR  Sec                                                 |
|                                         |                                                                                                |
| Ara                                     | I. Dönem Not ve Puan Bilgileri - ( BEDEN EĞİTİMİ VE SPOR )                                     |
| Öğrenci Bilgileri                       | Sinav Puanlari Performans Uygulama Puani<br>1 2 2 4 5 Ortak 1, 2, 3, 1, 2, 3, Proje Puani Muar |
| Öğrenci Dosya Bilgileri                 |                                                                                                |
| 🖲 Öğrenci Not Bilgileri                 |                                                                                                |
| Ders Notu Girişi                        | II. Dönem Not ve Puan Bilgileri - ( BEDEN EĞİTİMİ VE SPOR )                                    |
| Denklik İşlemleri                       | Sinav Puanlari Performans Uygulama Proje Puani<br>Puan Muaf                                    |
| 😔 Öğrenci Disiplin İşlemleri            |                                                                                                |
| SAlan/Dal Değişikliği                   |                                                                                                |
| Öğrencinin Aldığı Belgeler              |                                                                                                |
| 👚 Ana Menü                              |                                                                                                |

• Bu ekranda öğrencinin ders değerlendirme işlemleri yapılmaktadır.

> Bu ekranda kayıt yetkisi okul müdürlükleri/ öğretmenlerdedir.

## Denklik İşlemleri

✓ Denklik İşlemleri

| Öğrenci İşlemleri                                | Sınıf Denklik İşlemleri                                                                                                    |
|--------------------------------------------------|----------------------------------------------------------------------------------------------------|
| Eğitim Öğretim Dönemi:<br>2019-2020 I. Dönem 🔻   | Image: Contract of the second second seco |
| Okul Türü:<br>Özel Eğitim Uygulama Okulu ( 111 🔻 | Öğrenci Bilgileri                                                                                                    |
| . =                                              | T.C. Kimlik No : 281; umu : Aktif öğrenci v                                                                                                    |
| ii Ogrenci Arama                                 | Adı : ABD adı : ÇERİ                                                                                                    |
| T.C.Kimlik No Okul No                            | Sinfi / Şubesi <u>ÖELU - 11. Sinfi Orta-Ağır Zihinse *</u><br>Alan: ORTA Ağır ZihiNSEL ENGELLİLER                                                                                                    |
| Ara                                              | Okul Numarası : 118                                                                                                    |
| ğrenci Bilgileri                                 | Öğrencinin Denklik İşlemi Bilgileri                                                                                                    |
| renci Dosya Bilgileri                            | Denklik Dönemi ve : Geldiği Ülke : V                                                                                                    |
| renci Not Bilgileri                              | Denklik Belge Tarihi : Denklik Belge Sayısı :                                                                                                    |
| nklik İşlemleri                                  | Açıklama :                                                                                                    |
| enklik İşlemleri                                 | Not-1: Öğrencinin okula denklik ile kayıt işlemi yapıldığı dönemdeki, denkliği olarak belirlenen sınıfı seçilmelidir.                                                                                                    |
| òğrenci Disiplin İşlemleri                       | Not-2-Açıklama alanına denklik belgesini düzenleyen kurum (Büyükelçilik/ Konsolosluk/ Eğitim Ateşeliği /İ MEM /İlçe MEM<br>vb.) bilgisi yazılacaktır.                                                                                                    |
| lan/Dal Değişikliği                              |                                                                                                    |
|                                                  |                                                                                                    |

- İbraz edilen belgeye göre okul idaresi tarafından giriş işlemleri yapılır.
- Öğrencinin okula denklik ile kayıt işlemi yapıldığı dönemdeki, denkliği olarak belirlenen sınıfı seçilmelidir.
- Açıklama alanına denklik belgesini düzenleyen kurum (Büyükelçilik/ Konsolosluk/ Eğitim Ateşeliği /İl MEM /İlçe MEM vb.) bilgisi yazılacaktır.

# Öğrenci Disiplin İşlemleri

✓ Disiplin Cezası Bilgileri

| giretin Dönemi:     Dönemi     Dönemi     Viti Täri:     rama     to O Okul No     Öğrenci Disiplin Bilgileri     Oğrenci Disiplin Cezalari     Öğrenci Disiplin Bilgileri     Oğrenci Disiplin Bilgileri     Oğrenci Disiplin Bilgileri     Oğrenci Disiplin Bilgileri     Oğrenci Disiplin Bilgileri     Oğrenci Disiplin Bilgileri     Oğrenci Disiplin Bilgileri     Oğrenci Disiplin Bilgileri     Oğrenci Disiplin Bilgileri     Disiplin Bilgileri     Disiplin Bilgileri     Disiplin Bilgileri     Disiplin Bilgileri     Disya Durumu   Cikartılma Açıklaması     Cikartılma Açıklaması     Disiplin İştemberi     Bilgileri     Dosya Durumu        Disiplin Bilgileri                                                                                                    |
|----------------------------------------------------------------------------------------------------|
| kul Türd:   rgalana Okulu (11) *   rgalana Okulu (11) *   o © Okul No   No   O Okul No   Ara   alleri   Bilgileri   Disiplin Bilgileri   Disiplin Bilgileri   Disiplin Bilgileri   Disiplin Bilgileri   Disiplin Bilgileri   Disiplin Bilgileri   Bilgileri   Inter   Bilgileri   Disya Durumu   Çikartima Açiklaması   Eigini İşteniteri                                                                                                    |
| rama rama rama rama rama rama rama rama                                                                                                    |
| xrama Disiplin Cezaları : Davranış Puanı : 100 Karar No : Tarih : @ Davranış :                                                                                                    |
| karar No :                                                                                                    |
| Ara   Ara   Ara   Ara   Agiklama   agikari   Disiplin Bilgileri   Dosya Durumu   Dosya Durumu   Cikartilma Açiklaması   Cikartilma Açiklaması                                                                                                    |
| Ara     Açıklama     :       jıleri     Disiplin Bilgileri       Bigileri     Dosya Durumu     :       Dosya Durumu     ::     Dosyasına Eklendi       çıkartılma Açıklaması     :     :       iplin iştemleri                                                                                                    |
| sileri  sya Bilgileri  Bilgileri  bisiplin Bilgileri  cikartima Açıklaması :  plin İştemleri  spin İştemleri                                                                                                    |
| sya Bilgileri  Bilgileri  Dosya Durumu  Cykartilma Açıklaması  Cykartilma Açıklaması  Dosyasına Eklendi  Çikartilma Tarihi  Cykartilma Açıklaması  Bilgileri  Dosyasına Eklendi  Dosyasına Eklendi  Dosyası |
| Bilgileri Bilgileri Dosya Durumu : Dosyasina Eklendi                                                                                                    |
| nteri                                                                                                    |
| iplin İşlemleri                                                                                                    |
| as: Binilori                                                                                                    |
| Öğrencinin Disiplin Durumu                                                                                                    |
| ülşikliği Kayıt Bulunamamıştır.                                                                                                    |

- Öğrencinin almış olduğu ve dosyasından çıkartılan disiplin cezaları okul idaresi tarafından işlenir.
- 12 inci sınıf öğrencilerinin geçmiş dönem veya yıllara ait disiplin cezaları var ise ve sene sonu öğretmenler kurulunda kaldırılması uygun görülürse öğrencilerin diploma / mezuniyet işlemi yapılmadan önce ilgili ekrandan cezalarının kaldırılması gerekmektedir. Mezun duruma gelen öğrenci için cezası kaldırılma işlemi yapılamayacağından bu durumda öğrencinin cezasının kaldırılması için ilgili Genel Müdürlüğe yazı ile ivedilikle başvurulması gerekmektedir.
  - > Özel Eğitim öğrencilerine disiplin cezası verilemez.

#### Alan / Dal Değişikliği

✓ Alan/Dal Değişikliği

| Öğrenci İşlemleri                            | Alan / Dal Değişikliği                                                                                                   | OOG08001 |
|----------------------------------------------|----------------------------------------------------------------------------------------------------|----------|
| Eğitim Öğretim Dönemi:<br>2019-2020 I. Dönem | TANADOLU MESLEK PROGRAMI İŞLEMLERİ - (Kurum Yönetici Kullanıcısı)                                                        | ▲?⊳      |
| Okul Türü:                                   | Öğrenci Bilgileri                                                                                                    |          |
| Anadolu Meslek Programı 🛛 🔻                  | Öğrencinin geçebileceği başka bir dal bulunamadı!           T.C. Kimlik No         : : : : : : : : : : : : : : : : : : : |          |
| • T.C.Kimlik No • Okul No                    | Smifi / Şubesi AMP - 11. Smifi / A Subesi (MUHA: Y<br>Alan: MUHASEBE VE FINANSMAN ALANI                                  |          |
|                                              | Geçilecek Alan / Dal                                                                                                    |          |
| Öğrenci Bilgileri                            | Geçilecek Alan : v<br>Geçilecek Dal : v                                                                                  |          |
| 💿 Öğrenci Dosya Bilgileri                    | Geçebileceği Smfl'Şube :                                                                                                 |          |
| Öğrenci Not Bilgileri                        | Ders Durumu Listele : Listele                                                                                            |          |
| 💿 Denklik İşlemleri                          |                                                                                                    |          |
| 😔 Öğrenci Disiplin İşlemleri                 |                                                                                                    |          |
| Alan/Dal Değişikliği                         |                                                                                                    |          |
| Alan/Dal Değişikliği                         |                                                                                                    |          |
| Öğrencinin Aldığı Belgeler                   |                                                                                                    |          |

- İlgili yönetmenliğe göre alan dal değişiklikleri yapılabilmektedir.
- Özel Eğitim öğrencilerinin alan dal belirleme ve güncelleme işlemleri Kurum İşlemleri / Bilgi Girişi / Özel Eğitim Alan Belirleme ekranından yapılmaktadır.

#### Öğrencinin Aldığı Belgeler

✓ Aldığı Belgeler

| Öğrenci İşlemleri                            | Öğrencinin Aldığı Belgeler                                                                                                    |
|----------------------------------------------|----------------------------------------------------------------------------------------------------|
| Eğitim Öğretim Dönemi:<br>2019-2020 I. Dönem | Image: Contract of the second second seco |
| Okul Türü:                                   | Not: Öğrencinin geçmiş yıllarda aldığı belgelerden listede görünmeyen varsa YENİLE butonuna tiklayınız.<br>Öğrenci Belge Bilgileri                                                                                                    |
| Hızlı Öğrenci Arama                          | Donemi : V Belge Türü : V                                                                                                    |
| ● T.C.Kimlik No  ○ Okul No                   | Nedeni :                                                                                                    |
| Ara                                          | Öğrencinin Aldığı Belgeler                                                                                                    |
| 😌 Öğrenci Bilgileri                          | Öğrencinin Almış Olduğu Başarı Belgesi Bulunamamıştır.<br>Acıklama: Öğrencinin eski dönemlere ait aldığı belgelerin (Takdır Tesekkür ve Onur Belgesi) giris ekranıdır. Aktif Dönem ve                                                                                                    |
| 😔 Öğrenci Dosya Bilgileri                    | Sonraki dönemlere att (Takdır ve Teşekkür) Belgeler sistem tarafından otomatik hesaşlanacağından bu dönemlere att veri girişi<br>yapılmayacaktır. Renkli olarak gelen satırlar sistem tarafından atanmış ve değişiklik yapılamıyacak kayıtlardır.                                                                                                    |
| 🧿 Öğrenci Not Bilgileri                      |                                                                                                    |
| Ə Denklik İşlemleri                          |                                                                                                    |
| 🖲 Öğrenci Disiplin İşlemleri                 |                                                                                                    |
| 🗢 Alan/Dal Değişikliği                       |                                                                                                    |
| Öğrencinin Aldığı Belgeler                   |                                                                                                    |
| Aldığı Belgeler                              |                                                                                                    |

• Öğrencinin eski dönemlere ait aldığı belgelerin (Takdir, Teşekkür ve Onur Belgesi) görüntülendiği ekrandır. Aktif Dönem ve Sonraki dönemlere ait (Takdir ve Teşekkür ) Belgeler sistem tarafından otomatik hesaplanacağından bu dönemlere ait veri girişi yapılmayacaktır. Renkli olarak gelen satırlar sistem tarafından atanmış ve değişiklik yapılamayacak kayıtlardır.